How to edit bios:

## Make sure your device is on bios 323 (Currently the latest and the one used for these APCB blocks)

Neoprogrammer -> Detect IC -> Read IC -> Save to dump -> Verify IC

Once your bios is dumped and verified (You must select verify IC After reading), save the file and make a copy as a backup (Store on the cloud if you can to always have it safe)

## Then do this step again (You can never be too safe and if you lose your bios you will have a brick) and make a second backup

Incase of emergency you can flash the old bios back.

Once you have your bios, open up your hex editor and open your dumped bios and the APCB block you need (**Make sure you're using the right file based on your old RAM**)

In this tutorial i'm using imhex, which will highlight the changes made to your block, in my case red.

Scroll to the block 00528000 and highlight till 0052A0B0 (The end of the block ends with a lot of FF)

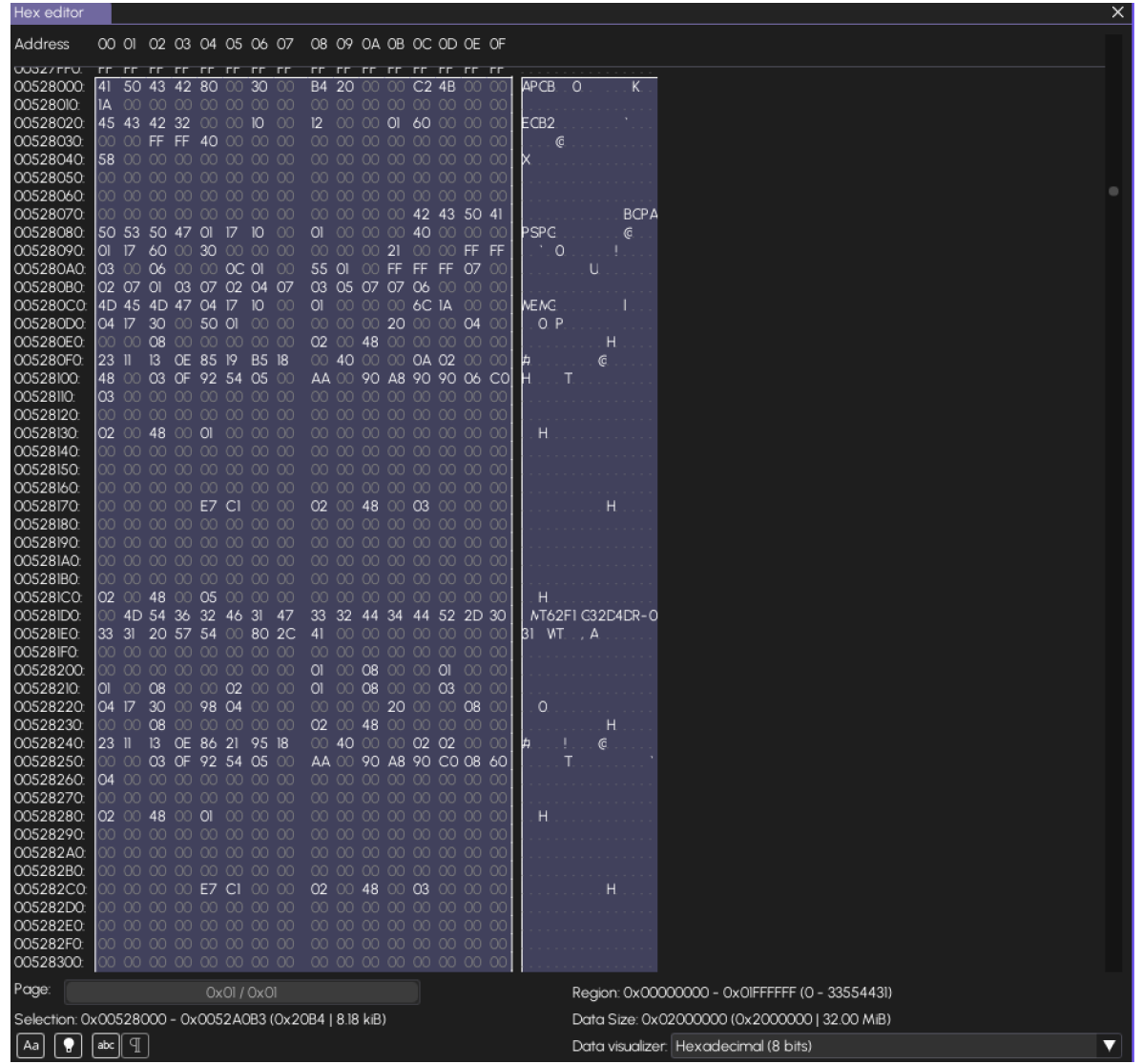

Once highlighted the selection on imHex at the bottom should say 0x00528000 - 0x0052A0B3 (0x20B4 | 8.18kiB)

| Address   | 00   | 01 | 02 | 03 | 04 | 05 | 06                      | 07  | 08 | 09 | 0A | OB | 0C | 0D | OE | OF   |
|-----------|------|----|----|----|----|----|-------------------------|-----|----|----|----|----|----|----|----|------|
| 00027610. | UN T |    |    |    | υn | hυ | $\overline{\mathbf{v}}$ | VI. | Ψ£ |    |    |    | 70 | υv | 20 | - 07 |
| 00529F00: | 00   |    |    |    | 63 | 39 | 3F                      | 14  | FF |    |    |    | 95 | 52 | B3 | 1F   |
| 00529Fl0: | 02   |    |    |    | 2F | B9 | B3                      | 1F  | 12 |    |    |    | 29 | 33 | 47 | 24   |
| 00529F20: | 2A   |    |    |    | 2E | C4 | 06                      | 26  | 07 |    |    |    | D7 | 8C | ΒF | 29   |
| 00529F30: | 01   |    |    |    | AF | Β4 | 61                      | 2D  | 01 |    |    |    | 19 | 44 | ΕO | 34   |
| 00529F40: | 00   |    |    |    | FD | 23 | F3                      | 3B  | OF |    |    |    | D2 | СВ | 67 | 43   |
| 00529F50: | 01   |    |    |    | 73 | 94 | 95                      | 48  | 01 |    |    |    | FC | F4 | 67 | 49   |
| 00529F60: | 01   |    |    |    | 58 | FA | 11                      | 4C  | AA |    |    |    | A3 | A2 | ΒE | 4D   |
| 00529F70: | 02   |    |    |    | F2 | ΕO | 5B                      | 5D  | 10 |    |    |    |    | 36 | F9 | 6E   |
| 00529F80: | 00   |    |    |    | 8F | 66 | 24                      | 76  | 01 |    |    |    | 93 | 67 | 60 | 76   |
| 00529F90: | 02   |    |    |    | 23 | 46 | 34                      | 80  |    |    |    |    | F6 | 41 | 57 | 84   |
| 00529FA0: | 01   |    |    |    | 42 | 04 | ΕE                      | 87  | 01 |    |    |    | 29 | 85 | B9 | 8F   |
| 00529FB0: | AO   |    |    |    | 39 | ΒA | 2B                      | 9F  | 01 |    |    |    | 98 | 3F | 90 | AC   |
| 00529FC0: | 00   |    |    |    | 4C | E3 | 4E                      | Al  | 01 |    |    |    | 6F | ЗA | 6D | AF   |
| 00529FD0: | FF   |    |    |    | 33 | 80 | 64                      | B1  | OF |    |    |    | DF | 87 | 8D | B8   |

| 00529FE0:     | FF   | 00   | 00  | 00   | EF  | 76  | 01    | CE   | 07  | 00   | 00   | 00  | E2  | 85 | EB | CF |
|---------------|------|------|-----|------|-----|-----|-------|------|-----|------|------|-----|-----|----|----|----|
| 00529FF0:     | FF   |      |     |      | C2  | E8  | 85    | DO   |     |      |      |     | D6  | C3 | DB | D3 |
| 0052A000:     | 10   |      |     |      | DA  | 59  | B7    | DD   |     |      |      |     | D5  | 8E | DB | E5 |
| 0052A010:     | OA   |      |     |      | 78  | A0  | F6    | E6   |     |      |      |     | 4D  | F3 | F9 | FF |
| 0052A020:     | 00   |      |     |      |     | 30  | 02    |      | 28  |      |      |     | 02  | 01 | 08 | 20 |
| 0052A030:     | 04   |      | FF  | FF   |     |     |       |      | FF  | FF   |      |     | 9D  |    | 99 | 19 |
| 0052A040:     | 66   | 06   |     |      | 4A  | 1C  | 5C    | AA   | 62  | 06   |      |     |     | 30 | 04 | 00 |
| 0052A050:     | 68   |      |     |      | 02  | 01  | 08    | 20   | 04  |      | FF   | FF  | 7B  | E7 | 62 | 27 |
| 0052A060:     | 01   |      |     |      | 3C  | 0A  | 97    | 34   | A6  | OE   |      |     | CF  | F8 | Bl | 37 |
| 0052A070:     | 20   |      |     |      | 7B  | 7D  | 9B    | 3D   |     |      |      | 10  | 12  | F5 | DD | 57 |
| 0052A080:     | 00   | F8   | FF  |      | AC  | 63  | 66    | 59   | 1B  |      |      |     | ED  | A9 | 4F | 7A |
| 0052A090:     | 00   |      |     | ΕO   | 53  | 37  | C3    | A7   | 01  |      |      |     | 5F  | F6 | 83 | CC |
| 0052A0A0:     | 40   | 06   |     |      | BF  | 15  | B9    | F6   | 00  | 00   | 00   | 00  | 7D  | OD | 56 | FC |
| 0052A0B0:     | 00   | 00   | 00  | 00   | FF  | FF  | FF    | FF   | FF  | FF   | FF   | FF  | FF  | FF | FF | FF |
| 0052A0C0:     | FF   | FF   | FF  | FF   | FF  | FF  | FF    | FF   | FF  | FF   | FF   | FF  | FF  | FF | FF | FF |
| 0052A0D0:     | FF   | FF   | FF  | FF   | FF  | FF  | FF    | FF   | FF  | FF   | FF   | FF  | FF  | FF | FF | FF |
| 0052A0E0:     | FF   | FF   | FF  | FF   | FF  | FF  | FF    | FF   | FF  | FF   | FF   | FF  | FF  | FF | FF | FF |
| 0052A0F0:     | FF   | FF   | FF  | FF   | FF  | FF  | FF    | FF   | FF  | FF   | FF   | FF  | FF  | FF | FF | FF |
| 0052A100:     | FF   | FF   | FF  | FF   | FF  | FF  | FF    | FF   | FF  | FF   | FF   | FF  | FF  | FF | FF | FF |
| 0052A110:     | FF   | FF   | FF  | FF   | FF  | FF  | FF    | FF   | FF  | FF   | FF   | FF  | FF  | FF | FF | FF |
| 0052A120:     | FF   | FF   | FF  | FF   | FF  | FF  | FF    | FF   | FF  | FF   | FF   | FF  | FF  | FF | FF | FF |
| 0052A130:     | FF   | FF   | FF  | FF   | FF  | FF  | FF    | FF   | FF  | FF   | FF   | FF  | FF  | FF | FF | FF |
| 0052A140:     | FF   | FF   | FF  | FF   | FF  | FF  | FF    | FF   | FF  | FF   | FF   | FF  | FF  | FF | FF | FF |
| 0052A150:     | FF   | FF   | FF  | FF   | FF  | FF  | FF    | FF   | FF  | FF   | FF   | FF  | FF  | FF | FF | FF |
| 0052A160:     | FF   | FF   | FF  | FF   | FF  | FF  | FF    | FF   | FF  | FF   | FF   | FF  | FF  | FF | FF | FF |
| 0052A170:     | FF   | FF   | FF  | FF   | FF  | FF  | FF    | FF   | FF  | FF   | FF   | FF  | FF  | FF | FF | FF |
| 0052A180:     | FF   | FF   | FF  | FF   | FF  | FF  | FF    | FF   | FF  | FF   | FF   | FF  | FF  | FF | FF | FF |
| 0052A190:     | FF   | FF   | FF  | FF   | FF  | FF  | FF    | FF   | FF  | FF   | FF   | FF  | FF  | FF | FF | FF |
| 0052A1A0:     | FF   | FF   | FF  | FF   | FF  | FF  | FF    | FF   | FF  | FF   | FF   | FF  | FF  | FF | FF | FF |
| 0052A1B0:     | FF   | FF   | FF  | FF   | FF  | FF  | FF    | FF   | FF  | FF   | FF   | FF  | FF  | FF | FF | FF |
| 0052AIC0:     | FF   | FF   | FF  | FF   | FF  | FF  | FF    | FF   | FF  | FF   | FF   | FF  | FF  | FF | FF | FF |
| 0052A1D0:     | FF   | FF   | FF  | FF   | FF  | FF  | FF    | FF   | FF  | FF   | FF   | FF  | FF  | FF | FF | FF |
| 0052A1E0:     | FF   | FF   | FF  | FF   | FF  | FF  | FF    | FF   | FF  | FF   | FF   | FF  | FF  | FF | FF | FF |
| 0052A1F0:     | FF   | FF   | FF  | FF   | FF  | FF  | FF    | FF   | FF  | FF   | FF   | FF  | FF  | FF | FF | FF |
| 0052A200:     | FF   | FF   | FF  | FF   | FF  | FF  | FF    | FF   | FF  | FF   | FF   | FF  | FF  | FF | FF | FF |
| Page:         |      |      |     |      |     |     |       |      |     |      | 0x0  | 1/0 | (01 |    |    |    |
| Selection: 0> | (005 | 5280 | 000 | - 0x | 005 | 2AC | )B3 ( | 0x20 | )B4 | 8.18 | kiB) | )   |     |    |    |    |
| Aa 💡          | abc  | P    | ]   |      |     |     |       |      |     |      |      |     |     |    |    |    |

Select the APCB file and highlight and copy it all, the section size should be the same (0x20B4 | 8.18kiB) if it's not stop as you could be doing something wrong

| 5 ୯          | ß   | E        | Э        |      |      |      |       |      |     | Ve   | rfiec | i_A | lly_C | Dum | p_3 | 23_ | 1209 | 9202  | 3.bin | 1 •  | new   | _chks | um_ | fix_4k | (9.bi | n |
|--------------|-----|----------|----------|------|------|------|-------|------|-----|------|-------|-----|-------|-----|-----|-----|------|-------|-------|------|-------|-------|-----|--------|-------|---|
| Hex editor   |     |          |          |      |      |      |       |      |     |      |       |     |       |     |     |     |      |       |       |      |       |       |     |        |       |   |
| Address      | 00  | 01       | 02       | 03   | 04   | 05   | 06    | 07   | 08  | 09   | 0A    | OB  | 0C    | 0D  | OE  | OF  |      |       |       |      |       |       |     |        |       |   |
| 000000000    | 41  | 50       | 43       | 42   | 80   | 00   | 30    | 00   | B4  | 20   | 00    | 00  | C2    | 4B  | 00  | 00  | AF   | CB.   | 0.0   |      | . K   |       |     |        |       |   |
| 00000010:    | D   |          |          |      |      |      |       |      |     |      |       |     |       |     |     | 00  |      |       |       |      |       |       |     |        |       |   |
| 00000020:    | 45  | 43       | 42       | 32   | 00   |      | 10    |      | 12  |      |       | 01  | 60    |     |     | 00  | EC   | B2    |       |      |       |       |     |        |       |   |
| 00000030:    | 00  |          | FF       | FF   | 40   |      |       |      |     |      |       |     |       |     |     | 00  | 5    | C.    |       |      |       |       |     |        |       |   |
| 00000040     | 100 |          |          |      |      |      |       |      |     |      |       |     |       |     |     | 00  | · ^  |       |       |      |       |       |     |        |       |   |
| 00000060     | 00  |          |          |      |      |      |       |      |     |      |       |     |       |     |     | 00  |      |       |       |      |       |       |     |        |       |   |
| 00000070:    | 00  |          |          |      |      |      |       |      |     |      |       |     | 42    | 43  | 50  | 41  |      |       |       |      | BCPA  |       |     |        |       |   |
| 00000080:    | 50  | 53       | 50       | 47   | 01   | 17   | 10    |      | 01  |      |       |     | 40    |     |     | 00  | PS   | SPG.  |       |      | @     |       |     |        |       |   |
| 00000090:    | 01  | 17       | 60       |      | 30   |      |       |      |     |      |       | 21  |       |     | FF  | FF  |      | `.0   |       |      |       |       |     |        |       |   |
| 000000A0:    | 03  | 00       | 06       | 00   | 00   | 00   | 01    | 00   | 55  | 01   | 00    | FF  | FF    | FF  | 07  | 00  |      |       | L     |      |       |       |     |        |       |   |
| 00000080     |     | 07       |          | 47   | 07   | 17   | 104   | 07   | 03  | 05   | 0/    | 0/  | 40    | 100 |     | 00  |      | uc.   |       |      |       |       |     |        |       |   |
| 000000000    | 104 | 40<br>17 | 4D<br>30 | 4/   | 50   | 01   | 00    |      | 00  |      |       | 20  | 00    | 00  | 04  | 00  | I VE | 0 P   |       |      |       |       |     |        |       |   |
| 000000E0:    | 00  |          | 08       |      | 00   | 00   |       |      | 02  |      | 48    | 00  |       |     | 00  | 00  |      | Ŭ .   |       | н    |       |       |     |        |       |   |
| 000000F0:    | 23  | 11       | 13       | 0E   | 85   | 19   | B5    | 18   |     | 40   |       |     | 0A    | 02  |     | 00  | Þ.   |       |       | ¢    |       |       |     |        |       |   |
| 00000100:    | 48  |          | 03       | OF   | 92   | 54   | 05    |      | AA  |      | 90    | A8  | 90    | 90  | 06  | CO  | H.   |       | Τ     |      |       |       |     |        |       |   |
| 00000110:    | 03  |          |          |      |      |      |       |      |     |      |       |     |       |     |     | 00  |      |       |       |      |       |       |     |        |       |   |
| 00000120:    | 00  |          | 00       |      | 00   |      |       |      |     |      |       |     |       |     |     | 00  |      |       |       |      |       |       |     |        |       |   |
| 00000130     |     |          | 48       |      | 00   |      |       |      |     |      |       |     |       |     |     | 00  |      | н     |       |      |       |       |     |        |       |   |
| 00000140     | 00  |          |          |      |      |      |       |      |     |      |       |     |       |     |     | 00  |      |       |       |      |       |       |     |        |       |   |
| 00000160:    | 00  |          |          |      |      |      |       |      |     |      |       |     |       |     |     | 00  |      |       |       |      |       |       |     |        |       |   |
| 00000170:    | 00  |          |          |      | E7   | Cl   |       |      | 02  |      | 48    |     | 03    |     |     | 00  |      |       |       | . H. |       |       |     |        |       |   |
| 00000180:    | 00  |          |          |      |      |      |       |      |     |      |       |     |       |     |     | 00  |      |       |       |      |       |       |     |        |       |   |
| 00000190:    | 00  |          |          |      |      |      |       |      |     |      |       |     |       |     |     | 00  |      |       |       |      |       |       |     |        |       |   |
| 00000IA0:    | 00  |          |          |      |      |      |       |      |     |      |       |     |       |     |     | 00  |      |       |       |      |       |       |     |        |       |   |
| 00000160     | 02  |          | 48       |      | 05   |      |       |      |     |      |       |     |       |     |     | 00  |      | H     |       |      |       |       |     |        |       |   |
| 000001D0:    | 00  | 4D       | 54       | 36   | 32   | 46   | 31    | 47   | 33  | 32   | 44    | 34  | 44    | 52  | 2D  | 30  |      | vT62I | F1 G3 | 32D4 | IDR-0 |       |     |        |       |   |
| 000001E0:    | 33  | 31       | 20       | 57   | 54   |      | 80    | 2C   | 41  |      |       |     |       |     |     | 00  | 31   | WT.   | , 4   | 4    |       |       |     |        |       |   |
| 000001F0:    | 00  |          |          |      |      |      |       |      |     |      |       |     |       |     |     | 00  |      |       |       |      |       |       |     |        |       |   |
| 00000200:    | 00  |          | 00       |      |      | 00   |       |      | 01  |      | 08    |     |       | 01  |     | 00  |      |       |       |      |       |       |     |        |       |   |
| 00000210:    |     | 17       | 20       |      | 00   | 02   |       |      | 00  |      | 08    | 20  |       | 03  | 00  | 00  |      | ~ ~ ~ |       |      |       |       |     |        |       |   |
| 00000220     | 00  |          | 08       |      | 00   | 00   |       |      | 02  |      | 48    | 00  |       |     | 00  | 00  |      | U     |       | . н  |       |       |     |        |       |   |
| 00000240:    | 23  | 1        | 13       | 0E   | 86   | 21   | B5    | 18   | 00  | 40   | 00    |     | 0A    | 02  |     | 00  | Þ.   |       |       | ¢    |       |       |     |        |       |   |
| 00000250:    | 00  |          | 03       |      |      |      |       |      | 2B  |      | 90    | A8  | 90    | C0  | 08  | 60  |      |       | +     |      |       |       |     |        |       |   |
| 00000260:    | 04  |          |          |      |      |      |       |      |     |      |       |     |       |     |     | 00  |      |       |       |      |       |       |     |        |       |   |
| 00000270:    | 00  |          | 00       |      | 00   |      |       |      |     |      |       |     |       |     |     | 00  |      |       |       |      |       |       |     |        |       |   |
| 00000280     | 02  |          | 48       |      | 0    |      |       |      |     |      |       |     |       |     |     | 00  |      | H.    |       |      |       |       |     |        |       |   |
| 00000290     | 00  |          |          |      |      |      |       |      |     |      |       |     |       |     |     | 00  |      |       |       |      |       |       |     |        |       |   |
| 000002B0:    | 00  |          |          |      |      |      |       |      |     |      |       |     |       |     |     | 00  |      |       |       |      |       |       |     |        |       |   |
| 000002C0:    | 00  |          |          |      | E7   | CI   |       |      | 02  |      | 48    |     | 03    |     |     | 00  |      |       |       | . H. |       |       |     |        |       |   |
| 000002D0:    | 00  |          |          |      |      |      |       |      |     |      |       |     |       |     |     | 00  |      |       |       |      |       |       |     |        |       |   |
| 000002E0:    | 00  |          |          |      |      |      |       |      |     |      |       |     |       |     |     | 00  |      |       |       |      |       |       |     |        |       |   |
| 000002F0:    | 00  |          |          |      |      |      |       |      |     |      |       |     |       |     |     | 00  |      |       |       |      |       |       |     |        |       |   |
| 00000300     | 00  | 00       | 48       | 00   | 05   |      |       |      |     |      |       |     |       | 00  | 00  | 00  |      | н     |       |      |       |       |     |        |       |   |
| Page:        |     |          |          |      |      |      |       |      |     |      | 0x0   | 1/0 | x01   |     |     |     |      |       |       |      |       |       |     |        |       |   |
| Selection: 0 | x00 | 0000     | 000      | - 0> | .000 | 0020 | )B3 ( | (0x2 | 0B4 | 8.18 | kiB)  |     |       |     |     |     |      |       |       |      |       |       |     |        |       |   |
| Aa           | abc | P)(      |          |      |      |      |       |      |     |      |       |     |       |     |     |     |      |       |       |      |       |       |     |        |       |   |

Once copied, paste it into your bios and it should highlight the changes in red:

| Address   | 00   | 01 | 02 | 03 | 04 | 05 | 06 | 07 | 08 | 09 | 0A | OB | 0C | 0D | OE | OF   |           |
|-----------|------|----|----|----|----|----|----|----|----|----|----|----|----|----|----|------|-----------|
| UU5Z7FEU: | FF   | FF | FF | FF | FF | FF | FF | FF | FF | FF | FF | FF | FF | FF | FF | FF   |           |
| 00527FF0: | FF   | FF | FF | FF | FF | FF | FF | FF | FF | FF | FF | FF | FF | FF | FF | FF . |           |
| 00528000: | 41   | 50 | 43 | 42 | 80 | 00 | 30 | 00 | B4 | 20 | 00 | 00 | C2 | 4B | 00 | 00   | APCB. 0 K |
| 0050000   | 1000 |    |    |    |    |    |    |    |    |    |    |    |    |    |    | 00   |           |

| 00020010.     |      | ΟŪ       | 00       | 00   | 00   | 00   | 00      | 00   | ΟŪ       | 00       | 00    | 00     | ΟŪ  | 00 | 00 | 00  |          |             |        |       |
|---------------|------|----------|----------|------|------|------|---------|------|----------|----------|-------|--------|-----|----|----|-----|----------|-------------|--------|-------|
| 00528020:     | 45   | 43       | 42       | 32   |      |      | 10      |      | 12       |          |       | 01     | 60  |    |    | 00  | ΕC       | B2          |        |       |
| 00528030:     | 00   |          | FF       | FF   | 40   |      |         |      |          |          |       |        |     |    |    | 00  |          | . (c        |        |       |
| 00528040:     | 58   |          |          |      |      |      |         |      |          |          |       |        |     |    |    | 00  | X.       |             |        |       |
| 00528050:     | 00   |          |          |      |      |      |         |      |          |          |       |        |     |    |    | 00  |          |             |        |       |
| 00528060:     | 00   |          |          |      |      |      |         |      |          |          |       |        |     |    |    | 00  |          |             |        |       |
| 00528070:     | 00   |          |          |      |      |      |         |      |          |          |       |        | 42  | 43 | 50 | 41  |          |             |        | BCPA  |
| 00528080:     | 50   | 53       | 50       | 47   | 01   | 17   | 10      |      | 01       |          |       |        | 40  |    |    | 00  | PS       | PG          |        | ©     |
| 00528090:     | 01   | 17       | 60       |      | 30   |      |         |      |          |          |       | 21     |     |    | FF | FF  |          | °0          |        |       |
| 005280A0:     | 03   |          | 06       |      |      | 0C   | 01      |      | 55       | 01       |       | FF     | FF  | FF | 07 | 00  |          |             | . u    |       |
| 005280B0:     | 02   | 07       | 01       | 03   | 07   | 02   | 04      | 07   | 03       | 05       | 07    | 07     | 06  |    |    | 00  |          |             |        |       |
| 005280C0:     | 4D   | 45       | 4D       | 47   | 04   | 17   | 10      |      | 01       |          |       |        | 6C  | ۱A |    | 00  | ΝE       | NG          |        | 1     |
| 005280D0:     | 04   | 17       | 30       |      | 50   | 01   |         |      |          |          |       | 20     |     |    | 04 | 00  | !        | 0. P        |        |       |
| 005280E0:     | 00   |          | 08       |      |      |      |         |      | 02       |          | 48    |        |     |    |    | 00  |          |             | H.     |       |
| 005280F0:     | 23   | 11       | 13       | 0E   | 85   | 19   | B5      | 18   |          | 40       |       |        | 0A  | 02 |    | 00  | <b>#</b> |             | ©      |       |
| 00528100:     | 48   |          | 03       | OF   | 92   | 54   | 05      |      | AA       |          | 90    | A8     | 90  | 90 | 06 | CO  | Η.       | T.          |        |       |
| 00528110:     | 03   |          |          |      |      |      |         |      |          |          |       |        |     |    |    | 00  |          |             |        |       |
| 00528120:     | 00   |          |          |      |      |      |         |      |          |          |       |        |     |    |    | 00  |          |             |        |       |
| 00528130:     | 02   |          | 48       |      | 01   |      |         |      |          |          |       |        |     |    |    | 00  |          | Η           |        |       |
| 00528140:     | 00   |          |          |      |      |      |         |      |          |          |       |        |     |    |    | 00  |          |             |        |       |
| 00528150:     | 00   |          |          |      |      |      |         |      |          |          |       |        |     |    |    | 00  |          |             |        |       |
| 00528160:     | 00   |          |          |      | 00   | 00   |         |      | 00       |          | 00    |        | 00  |    |    | 00  |          |             |        |       |
| 00528170:     | 00   |          |          |      | E7   | Cl   |         |      | 02       |          | 48    |        | 03  |    |    | 00  |          |             | H.     |       |
| 00528180:     | 00   |          |          |      |      |      |         |      |          |          |       |        |     |    |    | 00  |          |             |        |       |
| 00528190:     | 00   |          |          |      |      |      |         |      |          |          |       |        |     |    |    | 00  |          |             |        |       |
| 00528IA0:     | 00   |          |          |      |      |      |         |      |          |          |       |        |     |    |    | 00  |          |             |        |       |
| 00528160      | 00   |          | 40       |      | 00   |      |         |      |          |          |       |        |     |    |    | 00  | -        | <br>Li      |        |       |
| 00528100      |      |          | 40<br>57 | 26   | 22   | 44   | 21      | 47   | 22       | 22       | 44    | 24     | 11  | 50 | 20 | 201 | <br>A.   | Π.<br>ΤΑΩΕΙ |        |       |
| 00528100      | 22   | 21       | 20       | 57   | 5Z   | 40   | ତ<br>ହନ | 20   | 33<br>71 | 02<br>00 | 44    | 00     | 44  | 02 | 20 | 00  | 21       | MT          | ^<br>^ | +LR-U |
| 005281E0.     | 00   | 00       | 20       | 00   | 00   |      | 00      | 00   | -00      |          |       |        |     |    |    | 00  | 01       | WI          | , A    |       |
| 00528200      | 00   |          |          |      |      |      |         |      | õĭ       |          | 08    |        |     | õ  |    | 00  |          |             |        |       |
| 00528210      | õĭ   |          | 08       |      |      | 02   |         |      | õ        |          | 08    |        |     | 03 |    | 00  |          |             |        |       |
| 00528220      | 04   | 17       | 30       |      | 98   | 04   |         |      | 00       |          | 00    | 20     |     | 00 | 08 | 00  |          | 0           |        |       |
| 00528230      | 00   |          | 08       | 00   | 00   |      |         |      | 02       |          | 48    | 00     |     |    | 00 | 00  |          |             | н      |       |
| 00528240:     | 23   | 11       | 13       | OE   | 86   | 21   |         | 18   | 00       | 40       | 00    |        |     | 02 |    | 00  | Þ.       |             | . (c   |       |
| 00528250:     | 00   |          | 03       |      |      |      |         |      |          |          | 90    | A8     | 90  | CO | 08 | 60  |          |             | . +.   |       |
| 00528260:     | 04   |          |          |      |      |      |         |      |          |          |       |        |     |    |    | 00  |          |             |        |       |
| 00528270:     | 00   |          |          |      |      |      |         |      |          |          |       |        |     |    |    | 00  |          |             |        |       |
| 00528280:     | 02   |          | 48       |      | 01   |      |         |      |          |          |       |        |     |    |    | 00  |          | Η           |        |       |
| 00528290:     | 00   |          |          |      |      |      |         |      |          |          |       |        |     |    |    | 00  |          |             |        |       |
| 005282A0:     | 00   |          |          |      |      |      |         |      |          |          |       |        |     |    |    | 00  |          |             |        |       |
| 005282B0:     | 00   |          |          |      |      |      |         |      |          |          |       |        |     |    |    | 00  |          |             |        |       |
| 005282C0:     | 00   |          |          |      | E7   | Cl   |         |      | 02       |          | 48    |        | 03  |    |    | 00  |          |             | H.     |       |
| 005282D0:     | 00   |          |          |      |      |      |         |      |          |          |       |        |     |    |    | 00  |          |             |        |       |
| 005282E0:     | 00   | 00       | 00       | 00   | 00   | 00   | 00      | 00   | 00       | 00       | 00    | 00     | 00  | 00 | 00 | 00  |          |             |        |       |
| 005282F0:     | 00   |          |          |      |      |      |         |      |          |          |       |        |     |    |    | 00  |          |             |        |       |
| Page:         |      |          |          |      |      |      |         |      |          |          | 0x0   | I / 0; | x01 |    |    |     |          |             |        |       |
| Selection: 0> | (005 | 5280     | 000      | - Ox | :005 | 52A0 | DB3     | (0x2 | OB4      | 8.18     | 3 kiB | )      |     |    |    |     |          |             |        |       |
| Aa 🌻          | abc  | P        | ]        |      |      |      |         |      |          |          |       |        |     |    |    |     |          |             |        |       |
|               |      | <u> </u> | 2        |      |      |      |         |      |          |          |       |        |     |    |    |     |          |             |        |       |

| 00528430: | 02     | 00 | 48 | 00 | 05 | 01            | 00 | 00 | -00 | 00 | 00 | 00       | 00       | 00 | 00 | 00 |     | . H   |                    |      |
|-----------|--------|----|----|----|----|---------------|----|----|-----|----|----|----------|----------|----|----|----|-----|-------|--------------------|------|
| 00528440: | 00     | 4B | 33 | 4C | 4B | 42            | 4B | 42 | 30  | 42 | 4D | 2D       | 4D       | 47 | 43 | 50 |     | K3    | LKBKBOB∧-          | AGCP |
| 00528450: | 20     | 20 | 20 | 20 | 20 |               | 80 | CE | 4D  |    |    |          |          |    |    |    |     |       | N                  |      |
| 00528460: | 00     |    |    |    |    |               |    |    |     |    |    |          |          |    |    |    |     |       |                    |      |
| 00528470: | 00     |    |    |    |    |               |    |    | 02  |    | 48 |          |          | 02 |    |    |     |       | H.                 |      |
| 00528480: | 23     | 11 | 13 | OE | 86 | 21            |    | 18 |     | 40 |    |          |          | 02 |    |    | ļ # |       | ! @                |      |
| 00528490: | 00     |    | 03 |    |    |               |    |    |     |    | 90 | A8       | 90       | C0 | 08 | 60 |     |       | +                  |      |
| 005284A0: | 04     |    |    |    |    |               |    |    |     |    |    |          |          |    |    |    |     |       |                    |      |
| 005284B0: | 00     |    |    |    |    |               |    |    |     |    |    |          |          |    |    |    |     |       |                    |      |
| 005284C0: | 02     |    | 48 |    | 01 | 02            |    |    |     |    |    |          |          |    |    |    |     | . H   |                    |      |
| 005284D0: | 00     |    |    |    |    |               |    |    |     |    |    |          |          |    |    |    |     |       |                    |      |
| 005284E0: | 00     |    |    |    |    |               |    |    |     |    |    |          |          |    |    |    |     |       |                    |      |
| 005284F0: | 00     |    |    |    |    |               |    |    |     |    |    |          |          |    |    |    |     |       |                    |      |
| 00528500: | 00     |    |    |    | E7 | CI            |    |    | 02  |    | 48 |          | 03       | 02 |    |    |     |       | H.                 |      |
| 00528510: | 00     | 00 | 00 | 00 | 00 | 00            | 00 | 00 | 00  | 00 | 00 | 00       | 00       | 00 | 00 | 00 |     |       |                    |      |
| 00528520  | 00     |    |    |    |    |               |    |    |     |    |    |          |          |    |    |    |     |       |                    |      |
| 00528530  | 00     | 00 |    |    | 00 |               | 00 |    | 00  |    | 00 |          | 00       |    |    | 00 |     |       |                    |      |
| 00528540  | 00     |    | 00 |    | 00 | 00            |    |    |     |    |    |          |          |    |    |    |     |       |                    |      |
| 00528550  | 02     | 00 | 48 | 00 | 05 | 02            | 00 | 00 | 00  | 00 | 00 | 00       | 00       | 00 | 00 | 00 |     | . H   |                    |      |
| 00528560: | 00     | 4B | 33 | 4C | 4B | 42            | 4B | 42 | 30  | 42 | 4D | 2D       | 4D       | 47 | 43 | 50 |     | КЗІ   | LKBKBOBN-          | MGCP |
| 00528570: | 20     | 20 | 20 | 20 | 20 |               | 80 | CE | 4D  |    |    |          |          |    |    |    |     |       | N                  |      |
| 00528580: | 00     |    |    |    |    |               |    |    | 00  |    | 00 |          |          | 00 |    |    |     |       |                    |      |
| 00528590  | 00     | 00 | 00 | 00 | 00 | 00            |    | 00 | 02  | 00 | 48 |          |          | 03 |    |    |     |       | H                  |      |
| 005285A0  | 23     |    | 13 | UE | 80 | 21            |    | 18 |     | 40 | 00 | 00       | UA<br>20 | 02 | 00 | 00 | F   |       | ! @                |      |
| 00528580  | 00     |    | 03 |    |    |               |    |    |     |    | 90 | A8<br>00 | 90       | 00 | 08 | 00 |     |       | +                  |      |
| 00528500  | 04     |    |    |    |    |               |    |    |     |    |    |          |          |    |    |    |     |       |                    |      |
| 00526500  | $\sim$ |    | 40 |    | 00 | $\frac{1}{2}$ |    |    |     |    |    |          |          |    |    |    |     | · · · |                    |      |
| 005265EU  |        |    | 40 |    | 00 | 00            |    |    |     |    |    |          |          |    |    |    |     | п     |                    |      |
| 00528600  | 00     |    |    |    |    |               |    |    |     |    |    |          |          |    |    |    |     |       |                    |      |
| 00528600  | 00     |    |    |    |    |               |    |    |     |    |    |          |          |    |    |    |     |       |                    |      |
| 00528620  | 00     |    |    |    | F7 | cī            |    |    | 02  |    | 48 |          | 03       | 03 |    |    |     |       | н                  |      |
| 00528630  | 00     |    |    |    | 00 | 00            |    |    | 00  |    | 00 |          | 00       | 00 |    |    |     |       |                    |      |
| 00528640  | 00     |    |    |    |    |               |    |    |     |    |    |          |          |    |    |    |     |       |                    |      |
| 00528650  | 00     |    |    |    |    |               |    |    |     |    |    |          |          |    |    |    |     |       |                    |      |
| 00528660  | 00     |    |    |    |    |               |    |    |     |    |    |          |          |    |    |    |     |       |                    |      |
| 00528670  | 02     |    | 48 |    | 05 | 03            |    |    | 00  |    |    |          |          |    |    |    |     | н     |                    |      |
| 00528680  | 00     | 4B | 33 | 4C | 4B | 42            | 4B | 42 | 30  | 42 | 4D | 2D       | 4D       | 47 | 43 | 50 |     | K3    | LKBKBOB <i>N</i> - | AGCP |
| 00528690  | 20     | 20 | 20 | 20 | 20 |               | 80 | CE | 4D  |    |    |          |          |    |    |    |     |       | N                  |      |
| 005286A0  | 00     |    |    |    |    |               |    |    |     |    |    |          |          |    |    |    |     |       |                    |      |
| 005286B0: | 00     |    |    |    |    |               |    |    | 04  | 17 | 30 |          | 98       | 04 |    |    |     |       | 0                  |      |
| 005286C0: | 00     |    |    | 20 |    |               | 10 |    |     |    | 08 |          |          |    |    |    |     |       |                    |      |
| 005286D0: | 02     |    | 48 |    |    |               |    |    | 23  | 11 | 15 | 0E       | 86       | 21 | 95 | 18 |     | . H   | <i>#</i>           |      |
| 005286E0: | 00     | 40 |    |    | 02 | 02            |    |    |     |    | 03 | OF       | 92       | 54 | 05 |    |     | 6     |                    | . T  |
| 005286F0: | AA     |    | 90 | A8 | 90 | C0            | 08 | 60 | 04  |    |    |          |          |    |    |    |     |       |                    |      |
| 00528700: | 00     |    |    |    |    |               |    |    |     |    |    |          |          |    |    |    |     |       |                    |      |
| 00528710: | 00     |    |    |    |    |               |    |    | 02  |    | 48 |          | 01       |    |    |    |     |       | H.                 |      |
| 00528720: | 00     |    |    |    |    |               |    |    |     |    |    |          |          |    |    |    |     |       |                    |      |
| 00528730  | 00     | 00 | 00 | 00 | 00 | 00            | 00 | 00 | 00  | 00 | 00 | 00       | 00       | 00 | 00 | 00 |     |       |                    |      |

| 005281C0:                                                | 02                              | 00 | 48 | 00 | 05                   | 00                   | 00                    | 00                                   | 00 | 00                   | 00  | 00                                     | 00                   | 00                         | 00                   | 00  |    | H    |                                       | <u></u> |     |
|----------------------------------------------------------|---------------------------------|----|----|----|----------------------|----------------------|-----------------------|--------------------------------------|----|----------------------|-----|----------------------------------------|----------------------|----------------------------|----------------------|-----|----|------|---------------------------------------|---------|-----|
| 005281D0:                                                | 00                              | 4D | 54 | 36 | 32                   | 46                   | 31                    | 47                                   | 33 | 32                   | 44  | 34                                     | 44                   | 52                         | 2D                   | 30  |    | MT62 | 2F1 G3                                | 32D4D   | R-0 |
| 005281E0:                                                | 33                              | 31 | 20 | 57 | 54                   |                      | 80                    | 2C                                   | 41 |                      |     |                                        |                      |                            |                      | 00  | 3  | I WT | , A                                   | 4       |     |
| 005281F0:                                                | 00                              |    |    |    |                      |                      |                       |                                      |    |                      |     |                                        |                      |                            |                      | 00  |    |      |                                       |         |     |
| 00528200:                                                | 00                              |    |    |    |                      |                      |                       |                                      | 01 |                      | 08  |                                        |                      | 01                         |                      | 00  |    |      |                                       |         |     |
| 00528210:                                                | 01                              |    | 08 |    |                      | 02                   |                       |                                      | 01 |                      | 08  |                                        |                      | 03                         |                      | 00  |    |      |                                       |         |     |
| 00528220:                                                | 04                              | 17 | 30 |    | 98                   | 04                   |                       |                                      | 00 |                      | 00  | 20                                     |                      | 00                         | 08                   | 00  |    | 0.   |                                       |         |     |
| 00528230                                                 | 00                              |    | 08 |    | 00                   | 00                   |                       |                                      | 02 |                      | 48  | 00                                     |                      |                            | 00                   | 00  |    |      |                                       | Η       |     |
| 00528240:                                                | 23                              | 11 | 13 | OF | 86                   | 21                   |                       | 18                                   | 00 | 40                   | 00  |                                        |                      | 02                         |                      | 00  | ţ, |      |                                       | 6       |     |
| 00528250:                                                | 00                              | 00 | 03 | 00 | 00                   | 00                   |                       | 00                                   |    | 00                   | 90  | Α8                                     | 90                   | Ċ0                         | 08                   | 60  |    |      |                                       | -       |     |
| 00528260:                                                | 04                              | 00 | 00 | 00 | 00                   |                      | 00                    | 00                                   | 00 | 00                   | 00  | 00                                     | 00                   | 00                         | 00                   | 00  |    |      |                                       |         |     |
| 00528270                                                 | 00                              |    | 00 |    |                      | 00                   |                       |                                      |    | 00                   | 00  |                                        | 00                   | 00                         |                      | 00  |    |      |                                       |         |     |
| 00528280                                                 | 02                              | 00 | 48 |    | 01                   |                      |                       |                                      |    | 00                   |     |                                        | 00                   |                            |                      | 00  |    | н    |                                       |         |     |
| 00528290                                                 | 0                               |    | 00 |    | 00                   |                      |                       |                                      |    |                      |     |                                        |                      |                            |                      | 00  |    |      |                                       |         |     |
| 00528240                                                 | 00                              |    |    |    |                      |                      |                       |                                      |    |                      |     |                                        |                      |                            |                      | 00  |    |      |                                       |         |     |
| 005282R0                                                 | 00                              |    |    |    |                      |                      |                       |                                      |    |                      |     |                                        |                      |                            |                      | -00 |    |      |                                       |         |     |
| 00528200                                                 | 00                              |    |    |    | 50<br>F7             | CI                   |                       |                                      | 02 |                      | 48  |                                        | 03                   |                            |                      | -00 |    |      |                                       | Ц       |     |
| 00528200                                                 | 00                              |    |    |    | 20                   | -00                  |                       |                                      | 02 |                      | 40  |                                        | -00                  |                            |                      | -00 |    |      |                                       |         |     |
| 00520200.                                                | 00                              |    |    |    |                      |                      |                       |                                      |    |                      |     |                                        |                      |                            |                      | -00 |    |      |                                       |         |     |
| 00526210                                                 | 00                              |    |    |    |                      |                      |                       |                                      |    |                      |     |                                        |                      |                            |                      | 00  |    |      |                                       |         |     |
| 00528210.                                                | 00                              |    |    |    |                      |                      |                       |                                      |    |                      |     |                                        |                      |                            |                      | 00  |    |      |                                       |         |     |
| 00528300.                                                | 00                              |    | 40 |    | 00                   |                      |                       |                                      |    |                      |     |                                        |                      |                            |                      | 00  |    |      |                                       |         |     |
| 00528310.                                                | UZ                              | 40 | 48 | 00 | 40                   | 100                  | 40                    | 00                                   | 00 | 100                  | 100 | 00                                     | 100                  | 00                         | 00                   | 001 |    | H.   | <br>940/                              |         | sep |
| 00528320                                                 | 00                              | 4B | 33 | 4C | 4B                   | 4Z                   | 4B                    | 42                                   | 30 | 4Z                   | 4D  | 2D                                     | 4D                   | 47                         | 43                   | 50  |    | K3LK | BKBC                                  | )BN- M  | GCP |
| 00528330                                                 | 20                              | 20 | 20 | 20 | 20                   |                      | 80                    | CE                                   | 4D |                      |     |                                        |                      |                            |                      | 00  |    |      | r                                     | v.      |     |
| 00528340                                                 | 00                              |    |    |    |                      |                      |                       |                                      | 00 |                      | 00  |                                        |                      | 00                         |                      | 00  |    |      |                                       |         |     |
| 00528350                                                 | 00                              | 00 | 00 | 00 | 00                   | 00                   | 00                    | 00                                   | 02 | 00                   | 48  | 00                                     |                      | UI<br>20                   | 00                   | 00  |    |      |                                       | Н       |     |
| 00528360                                                 | 23                              |    | 13 | OE | 86                   | 21                   |                       | 18                                   | 00 | 40                   | 00  | 00                                     | OA                   | 02                         | 00                   | 001 | H  |      |                                       | ¢       |     |
| 00528370:                                                | 00                              |    | 03 |    |                      |                      |                       |                                      |    |                      | 90  | A8                                     | 90                   | CO                         | 08                   | 60  |    |      | +                                     | -       |     |
| 00528380:                                                | 04                              |    |    |    |                      |                      |                       |                                      |    |                      |     |                                        |                      |                            |                      | 00  |    |      |                                       |         |     |
| 00528390:                                                | 00                              |    | 00 |    | 00                   | 00                   |                       |                                      |    |                      |     |                                        |                      |                            |                      | 00  |    |      |                                       |         |     |
| 005283A0:                                                | 02                              |    | 48 |    | 0I                   | 01                   |                       |                                      |    |                      |     |                                        |                      |                            |                      | 00  |    | Н    |                                       |         |     |
| 005283B0:                                                | 00                              |    |    |    |                      |                      |                       |                                      |    |                      |     |                                        |                      |                            |                      | 00  |    |      |                                       |         |     |
| 005283C0:                                                | 00                              |    |    |    |                      |                      |                       |                                      |    |                      |     |                                        |                      |                            |                      | 00  |    |      |                                       |         |     |
| 005283D0:                                                | 00                              |    |    |    |                      |                      |                       |                                      |    |                      |     |                                        |                      |                            |                      | 00  |    |      |                                       |         |     |
| 005283E0:                                                | 00                              |    |    |    | E7                   | CI                   |                       |                                      | 02 |                      | 48  |                                        | 03                   | 01                         |                      | 00  |    |      |                                       | Н       |     |
| 005283F0:                                                | 00                              |    |    |    |                      |                      |                       |                                      |    |                      |     |                                        |                      |                            |                      | 00  |    |      |                                       |         |     |
| 00528400:                                                | 00                              |    |    |    |                      |                      |                       |                                      |    |                      |     |                                        |                      |                            |                      | 00  |    |      |                                       |         |     |
| 00528410:                                                | 00                              |    |    |    |                      |                      |                       |                                      |    |                      |     |                                        |                      |                            |                      | 00  |    |      |                                       |         |     |
| 00528420:                                                | 00                              |    |    |    |                      |                      |                       |                                      |    |                      |     |                                        |                      |                            |                      | 00  |    |      |                                       |         |     |
| 00528430:                                                | 02                              |    | 48 |    | 05                   | 01                   |                       |                                      |    |                      |     |                                        |                      |                            |                      | 00  |    | Н    |                                       |         |     |
| 00528440:                                                | 00                              | 4B | 33 | 4C | 4B                   | 42                   | 4B                    | 42                                   | 30 | 42                   | 4D  | 2D                                     | 4D                   | 47                         | 43                   | 50  |    | K3LK | BKBC                                  | DBN-M   | GCP |
| 00528450:                                                | 20                              | 20 | 20 | 20 | 20                   |                      | 80                    | CE                                   | 4D |                      |     |                                        |                      |                            |                      | 00  |    |      |                                       | v.      |     |
| 00528460:                                                | 00                              |    |    |    |                      |                      |                       |                                      |    |                      |     |                                        |                      |                            |                      | 00  |    |      |                                       |         |     |
| 00528470:                                                | 00                              |    |    |    |                      |                      |                       |                                      | 02 |                      | 48  |                                        |                      | 02                         |                      | 00  |    |      |                                       | Н       |     |
| 00528480:                                                | 23                              | 11 | 13 | OE | 86                   | 21                   |                       | 18                                   |    | 40                   |     |                                        |                      | 02                         |                      | 00  | Þ  |      |                                       | (c      |     |
| 00528490:                                                | 00                              |    | 03 |    |                      |                      |                       |                                      |    |                      | 90  | A8                                     | 90                   | C0                         | 08                   | 60  |    |      | +                                     | -       |     |
| 005284A0:                                                | 04                              |    |    |    |                      |                      |                       |                                      |    |                      |     |                                        |                      |                            |                      | 00  |    |      |                                       |         |     |
| 005284B0:                                                | 00                              |    |    |    |                      |                      |                       |                                      |    |                      |     |                                        |                      |                            |                      | 00  |    |      |                                       |         |     |
| 005284C0:                                                | 02                              |    | 48 |    | 01                   | 02                   |                       |                                      |    |                      |     |                                        |                      |                            |                      | 00  |    | Н    |                                       |         |     |
| 00 00 00<br>00 00 00<br>23 11 13<br>00 00 03<br>04 00 00 | 000<br>000<br>000<br>000<br>000 |    |    |    | 00<br>00<br>00<br>00 | 00<br>00<br>00<br>00 | 0<br>0<br>0<br>2<br>0 | 0 00<br>2 00<br>0 40<br>B 00<br>0 00 |    | 50<br>80<br>00<br>00 |     | 00000000000000000000000000000000000000 | 00<br>01<br>02<br>C0 | 00<br>00<br>00<br>00<br>00 | 00<br>00<br>00<br>60 | ħ   |    |      | · · · · · · · · · · · · · · · · · · · | H       |     |
| 00 00 00                                                 |                                 |    |    |    |                      |                      |                       |                                      |    |                      |     |                                        |                      |                            |                      |     |    |      |                                       |         |     |

| 02 |    | 48 |    | 01    | 01 |    |    |      |    |    |    |          |    |    | 00 | H        |          |      |
|----|----|----|----|-------|----|----|----|------|----|----|----|----------|----|----|----|----------|----------|------|
| 00 |    |    |    |       |    |    |    |      |    |    |    |          |    |    | 00 |          |          |      |
| 00 |    |    |    |       |    |    |    |      |    |    |    |          |    |    | 00 |          |          |      |
| 00 |    |    |    |       |    |    |    |      |    |    |    |          |    |    | 00 |          |          |      |
| 00 |    |    |    | E7    | Cl |    |    | 02   |    | 48 |    | 03       | 01 |    | 00 |          | H.       |      |
| 00 |    |    |    |       |    |    |    |      |    |    |    |          |    |    | 00 |          |          |      |
| 00 |    |    |    |       |    |    |    |      |    |    |    |          |    |    | 00 |          |          |      |
| 00 |    |    |    |       |    |    |    |      |    |    |    |          |    |    | 00 |          |          |      |
| 00 |    |    |    |       |    |    |    |      |    |    |    |          |    |    | 00 |          |          |      |
| 02 |    | 48 |    | 05    | 01 |    |    |      |    |    |    |          |    |    | 00 | H        |          |      |
| 00 | 4B | 33 | 4B | 4C    | 38 | 4C | 38 | 30   | 43 | 4D | 2D | 4D       | 47 | 43 | 54 | КЗК      | L8L8OCM- | NGCT |
| 20 | 20 | 20 | 20 | 20    |    | 80 | CE | 43   |    |    |    |          |    |    | 00 |          | C        |      |
| 00 |    |    |    |       |    |    |    |      |    |    |    |          |    |    | 00 |          |          |      |
| 00 |    |    |    |       |    |    |    | 02   |    | 48 |    |          | 02 |    | 00 |          | H.       |      |
| 23 | 11 |    | OE | 86    | 21 |    | 18 |      | 40 |    |    |          | 02 |    | 00 | <b>#</b> | . ! @    |      |
| 00 | 00 | 03 |    |       |    |    | 00 |      | 00 | 90 | A8 | 90       | CO | 08 | 60 |          | +        |      |
| 04 | 00 | 00 | 00 | 00    | 00 | 00 | 00 | 00   | 00 | 00 | 00 | 00       | 00 | 00 | 00 |          |          |      |
| 00 | 00 | 00 | 00 | 00    | 00 | 00 | 00 | 00   | 00 | 00 | 00 | 00       | 00 | 00 | 00 |          |          |      |
| 02 |    | 48 |    | 01    | 02 |    |    |      |    |    |    |          |    |    | 00 | H.       |          |      |
| 00 | 00 | 00 | 00 | 00    | 00 | 00 | 00 | 00   | 00 | 00 | 00 | 00       | 00 | 00 | 00 |          |          |      |
| 00 | 00 | 00 | 00 | 00    | 00 | 00 | 00 | 00   | 00 | 00 | 00 | 00       | 00 | 00 | 00 |          |          |      |
| 00 | 00 | 00 | 00 | 00    | 00 | 00 | 00 | 00   | 00 | 00 | 00 | 00       | 00 | 00 | 00 |          |          |      |
| 00 |    |    |    | E7    | Cl |    |    | 02   |    | 48 |    | 03       | 02 |    | 00 |          | H        |      |
| 00 | 00 | 00 | 00 | 00    | 00 | 00 | 00 | 00   | 00 | 00 | 00 | 00       | 00 | 00 | 00 |          |          |      |
| 00 | 00 | 00 | 00 | 00    | 00 | 00 | 00 | 00   | 00 | 00 | 00 | 00       | 00 | 00 | 00 |          |          |      |
| 00 |    |    |    |       |    |    |    |      |    |    |    |          |    |    | 00 |          |          |      |
| 00 |    | 00 |    | 00    | 00 |    |    |      |    |    |    |          |    |    | 00 |          |          |      |
| 02 | 00 | 48 | 00 | 05    | 02 | 00 | 00 | 00   | 00 | 00 | 00 | 00       | 00 | 00 | 00 | Н.,      |          |      |
| 00 | 4B | 33 | 4B | 4C    | 38 | 4C | 38 | 30   | 43 | 4D | 2D | 4D       | 47 | 43 | 54 | кзк      | L8L80CM- | MGCT |
| 20 | 20 | 20 | 20 | 20    |    | 80 | CE | 43   |    |    |    |          |    |    | 00 |          | C        |      |
| 00 |    |    |    |       |    |    |    | 00   |    | 00 |    |          | 00 |    | 00 |          |          |      |
| 00 | 00 |    | 00 | 00    | 00 |    | 00 | 02   | 00 | 48 |    |          | 03 |    | 00 |          | H.       |      |
| 23 |    | 3  | UE | 80    | 21 |    | 18 |      | 40 | 00 | 00 | UA<br>00 | 02 | 00 | 00 | <i>Ħ</i> | . ! @    |      |
| 00 |    | 03 |    |       |    |    |    |      |    | 90 | A8 | 90       | CO | 08 | 60 |          | +        |      |
| 04 |    |    |    |       |    |    |    |      |    |    |    |          |    |    | 00 |          |          |      |
| 00 |    | 00 |    | 00    | 00 |    |    |      |    |    |    |          |    |    | 00 |          |          |      |
| 02 |    | 48 |    | UI OI | 03 |    |    |      |    |    |    |          |    |    | 00 | , . H    |          |      |
| 00 |    |    |    |       |    |    |    |      |    |    |    |          |    |    | 00 |          |          |      |
| 00 |    |    |    |       |    |    |    |      |    |    |    |          |    |    | 00 |          |          |      |
| 00 |    |    |    | 00    | 00 |    |    | 00   |    | 00 |    | 00       | 00 |    | 00 |          |          |      |
| 00 |    |    |    | E/    | CI |    |    | 02   |    | 48 |    | 03       | 03 |    | 00 |          | H.       |      |
| 00 |    |    |    |       |    |    |    |      |    |    |    |          |    |    | 00 |          |          |      |
| 00 |    |    |    |       |    |    |    |      |    |    |    |          |    |    | 00 |          |          |      |
| 00 | 00 | 00 | 00 | 00    | 00 | 00 | 00 | - 00 | 00 | 00 | 00 | 00       | 00 | 00 | 00 |          |          |      |

This is the first APCB Block edit.

## This then will need to be repeated for the block 009B7000 -009B90B0

Use the same APCB file as before and follow the steps again

| Address   | 00 | 01 | 02 | 03 | 04 | 05 | 06 | 07 | 08  | 09 | ΟA | OB | 0C | 0D | OE | OF       |       |        |            |         |
|-----------|----|----|----|----|----|----|----|----|-----|----|----|----|----|----|----|----------|-------|--------|------------|---------|
| 00760100. | 00 |    |    |    | 01 | 00 | 47 | 10 | VI. |    |    |    | 70 | 07 | 50 | <u> </u> |       |        | γ <b>ν</b> | · · · · |
| 009B8F90: | 02 |    |    |    | 23 | 46 | 34 | 80 |     |    |    |    | F6 | 41 | 57 | 84       |       | .#F∙   | 4          | AV.     |
| 009B8FA0: | 01 |    |    |    | 42 | 04 | EE | 87 | 01  |    | 00 |    | 29 | 85 | B9 | 8F       |       | . В.   |            | . )     |
| 009B8FB0: | AO |    |    |    | 39 | ΒA | 2B | 9F | 01  |    |    |    | 98 | ЗF | 90 | AO       |       | . 9. • | +          | ?       |
| 009B8FC0: | 00 |    |    |    | 4C | E3 | 4E | Al | 01  |    |    |    | 6F | ЗA | 6D | AF       |       | . L. I | N          | . o: n. |
| 009B8FD0: | FF |    |    |    | 33 | 80 | 64 | Bl | OF  |    |    |    | DF | 87 | 8D | B8       |       | . 3. ( | d          |         |
| 009B8FE0: | FF |    |    |    | EF | 76 | 01 | CE | 07  |    |    |    | E2 | 85 | EΒ | CF       | . = = | V.     |            |         |
| 009B8FF0: | FF |    |    |    | C2 | E8 | 85 | DO |     |    |    |    | D6 | C3 | DB | D3       |       |        |            |         |
| 009B9000: | 10 |    |    |    | DA | 59 | B7 | DD |     |    |    |    | D5 | 8E | DB | E5       |       | Y.     |            |         |
| 009B9010: | 0A |    |    |    | 78 | AO | F6 | E6 |     |    |    |    | 4D | F3 | F9 | FF       |       | . x    |            | . N     |
| 009B9020: | 00 |    |    |    |    | 30 | 02 |    | 28  |    |    |    | 02 | 01 | 08 | 20       |       | 0      | (          |         |
| 009B9030: | 04 |    | FF | FF |    |    |    |    | FF  | FF |    |    | 9D |    | 99 | 19       |       |        |            |         |
| 009B9040: | 66 | 06 |    |    | 4A | IC | 5C | AA | 62  | 06 |    |    |    | 30 | 04 | 00       | f     | . J. ' | ∖.b        | 0       |
| 009B9050: | 68 |    |    |    | 02 | 01 | 08 | 20 | 04  |    | FF | FF | 7B | E7 | 62 | 27       | h     |        |            | . (. b' |
| 009B9060: | 01 |    |    |    | 3C | 0A | 97 | 34 | A6  | OE |    |    | CF | F8 | Bl | 37       |       | <      | 4          | 7       |
| 009B9070: | 20 |    |    |    | 7B | 7D | 9B | 3D |     |    |    | 10 | 12 | F5 | DD | 57       |       | . ()   | =          | W       |
| 009B9080: | 00 | F8 | FF |    | AC | 63 | 66 | 59 | 1B  |    |    |    | ED | Α9 | 4F | 7A       |       | c'     | fΥ         | Cz      |
| 009B9090: | 00 |    |    | ΕO | 53 | 37 | C3 | A7 | 01  |    |    |    | 5F | F6 | 83 | cd       |       | . S7   |            |         |
| 009B90A0: | 40 | 06 |    |    | ΒF | 15 | B9 | F6 |     |    |    |    | 7D | 0D | 56 | FC       | ¢.    |        |            | .).V.   |
| 009B90B0: | 00 |    |    |    | FF | FF | FF | FF | FF  | FF | FF | FF | FF | FF | FF | FF       |       |        |            |         |
| 009B90C0: | FF | FF | FF | FF | FF | FF | FF | FF | FF  | FF | FF | FF | FF | FF | FF | FF       |       |        |            |         |
| 009B90D0: | FF | FF | FF | FF | FF | FF | FF | FF | FF  | FF | FF | FF | FF | FF | FF | FF       |       |        |            |         |
| 009B90E0: | FF | FF | FF | FF | FF | FF | FF | FF | FF  | FF | FF | FF | FF | FF | FF | FF       |       |        |            |         |
| 009B90F0: | FF | FF | FF | FF | FF | FF | FF | FF | FF  | FF | FF | FF | FF | FF | FF | FF       |       |        |            |         |
| 009B9100: | FF | FF | FF | FF | FF | FF | FF | FF | FF  | FF | FF | FF | FF | FF | FF | FF       |       |        |            |         |
| 009B9110: | FF | FF | FF | FF | FF | FF | FF | FF | FF  | FF | FF | FF | FF | FF | FF | FF       |       |        |            |         |
| 009B9120: | FF | FF | FF | FF | FF | FF | FF | FF | FF  | FF | FF | FF | FF | FF | FF | FF       |       |        |            |         |
| 009B9130: | FF | FF | FF | FF | FF | FF | FF | FF | FF  | FF | FF | FF | FF | FF | FF | FF       |       |        |            |         |
| 009B9140: | FF | FF | FF | FF | FF | FF | FF | FF | FF  | FF | FF | FF | FF | FF | FF | FF       |       |        |            |         |
| 009B9150: | FF | FF | FF | FF | FF | FF | FF | FF | FF  | FF | FF | FF | FF | FF | FF | FF       |       |        |            |         |
| 009B9160: | FF | FF | FF | FF | FF | FF | FF | FF | FF  | FF | FF | FF | FF | FF | FF | FF       |       |        |            |         |
| 009B9170: | FF | FF | FF | FF | FF | FF | FF | FF | FF  | FF | FF | FF | FF | FF | FF | FF       |       |        |            |         |
| 009B9180: | FF | FF | FF | FF | FF | FF | FF | FF | FF  | FF | FF | FF | FF | FF | FF | FF       |       |        |            |         |
| 009B9190: | FF | FF | FF | FF | FF | FF | FF | FF | FF  | FF | FF | FF | FF | FF | FF | FF       |       |        |            |         |
| 009B91A0: | FF | FF | FF | FF | FF | FF | FF | FF | FF  | FF | FF | FF | FF | FF | FF | FF       |       |        |            |         |
| 009B91B0: | FF | FF | FF | FF | FF | FF | FF | FF | FF  | FF | FF | FF | FF | FF | FF | FF       |       |        |            |         |
| 009B9IC0; | FF | FF | FF | FF | FF | FF | FF | FF | FF  | FF | FF | FF | FF | FF | FF | FF       |       |        |            |         |
| 009B9ID0: | FF | FF | FF | FF | FF | FF | FF | FF | FF  | FF | FF | FF | FF | FF | FF | FF       |       |        |            |         |
| 009B9IE0: | FF | FF | FF | FF | FF | FF | FF | FF | FE  | FF | FF | FF | FF | FF | FF | FF       |       |        |            |         |
| 009B91F0: | FF | FF | FF | FF | FF | FF | FF | FF | FF  | FF | FF | FF | FF | FF | FF | FF       |       |        |            |         |
| 009B9200: | FF | FF | FF | FF | FF | FF | FF | FF | FF  | FF | FF | FF | FF | FF | FF | FF       |       |        |            |         |
| 009B9210  | FF | FF | FF | FF | FF | FF | FF | FF | FF  | FF | FF | FF | FF | FF | FF | FF       |       |        |            |         |
| 009B9220  | FF | FF | FF | FF | FF | FF | FF | FF | FE  | FF | FF | FF | FF | FF | FF | FF       |       |        |            |         |
| 009B9230  | FF | FF | FF | FF | FF | FF | FF | FF | FE  | FF | FF | FF | FF | FF | FF | FF       |       |        |            |         |
| 009B9240  | FF | FF | FF | FF | FF | FF | FF | FF | FE  | FF | FF | FF | FF | FF | FF | FF       |       |        |            |         |
| 009B9250  | FF | FE | FE | FF | FF | FF | FF | FE | FE  | FE | FE | FF | FF | FE | FE | FE       |       |        |            |         |
| 009B9260  | FF | FE | FE | FF | FE | FF | FF | FE | FE  | FE | FE | FF | FE | FE | FE | FE       |       |        |            |         |
| 009B9270  | FF | FE | FE | FF | FF | FF | FF | FE | FE  | FE | FE | FF | FF | FE | FE | FE       |       |        |            |         |
| 009B9280  | FF | FE | FE | FF | FF | FF | FF | FF | FF  | FE | FE | FF | FE | FE | FE | FE       |       |        |            |         |
| 009B9290  | FF | FF | FF | FF | FF | FF | FF | FF | FE  | FF | FF | FF | FF | FF | FF | FF       |       |        |            |         |
|           |    |    |    |    |    |    |    |    |     |    |    |    |    |    |    |          |       |        |            |         |

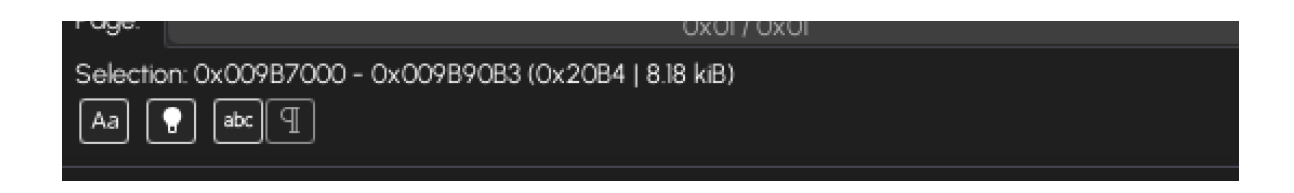

Save your file as something like RCL71A\_modified.bin

On neoprogrammer wipe your IC and open RCL71A\_modified.bin, write it to IC.

Congrats, your bios is now changed.